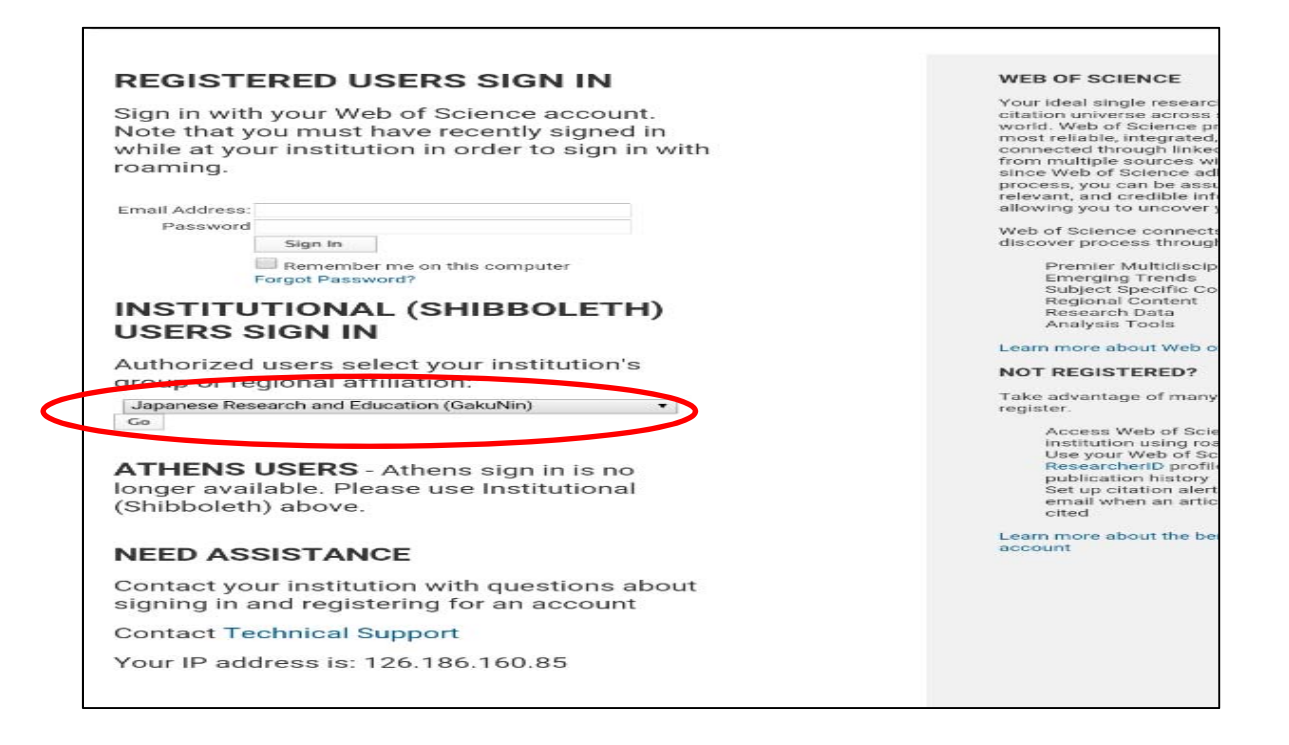

① Authorized users select your Institution's group or regional affiliation で「Japanese Research and Education(GakuNin)」を選択し、「Go」をクリック。

| 近属機関の選択                                     |       |
|---------------------------------------------|-------|
|                                             |       |
| テービス WWW.WeDOTKNOWLEDGe.Com を利用するために認証が必要です |       |
| 奈良先端科学技術大学院大学                               | 3. 選択 |
| □ ブラウザ起動中は自動ログイン                            | リセット  |
| 選択した所属機関を保存して今後ldPの選択画面をスキップする              |       |
| GakuNinは,学術認証フェデレーションの略です.                  |       |

② 所属機関の選択画面で「奈良先端科学技術大学院大学」を選択し、「選択」をクリック。

| Recharder All ST Karal Bara Bara Bara Bara Bara Bara Bara                                                                                                    |  |
|----------------------------------------------------------------------------------------------------|--|
| 宗反亢瑞科子拉彻大子阮大子                                                                                                    |  |
| Nara Institute of Science and Technology                                                                                                    |  |
| Nara Institute of Science and Technology Username                                                                                                    |  |
| Nara Institute of Science and Technology Username Password                                                                                                    |  |
| Nara Institute of Science and Technology Username Password Don't Remember Login                                                                                     |  |
| Nara Institute of Science and Technology Username Password Don't Remember Login Clear prior granting of permission for release of your information to this service. |  |

③ NAIST のログイン画面に切り替わるので、NAIST アカウント、パスワードを入力し、 LOGIN をクリック。

| Web of Science TM InCites TM Journal Citation Reports *        | Essential Science Indicators SM | EndNote TM           | サインイン 🔻 ヘルプ 日本勝 🔫 |  |
|----------------------------------------------------------------|---------------------------------|----------------------|-------------------|--|
| WEB OF SCIENCE"                                                |                                 |                      |                   |  |
| 検索 横断検索 🖌                                                      |                                 | My 🌣                 | ノール 👻 検索履歴 マークリスト |  |
|                                                                | Web of S                        | cience がりニューアルされまし   | た!チュートリアル(英語)を表示。 |  |
| 基本検索 🔽<br>例: oil spill* mediterranean<br>+検索条件を追加   すべてのフィーム   | トピック<br>ルドをクリア                  | ❤ 検索                 | 検索のヘルフ            |  |
| タイムスパン<br><ul> <li>全範囲 〜</li> <li>第出版</li> <li>第組版定</li> </ul> |                                 |                      |                   |  |
| ▶ カスタマーフィードバック ▶ 追加情報源<br>とサポート                                | i 🕨                             | 'eb of Science の新著情報 | ▶ 各種設定            |  |
| Web of Science は、10 億を超える引用文献が検索可                              | 「能な唯一のプラットフォーム                  | <b>ふです</b> 。         | 詳細。               |  |

④ WEB OF SCIENCE のホーム画面に切り替わればログイン完了。